# A Better View of RenderMan – bvrman

*bvrman* (pronounced Beaver-Man) is a Windows program that allows a better view into RenderMan and some of its other associated programs. RenderMan, as it comes "out of the box", is a command-line driven program. While that works OK on UNIX-based systems, it is horribly awkward on Windows. Thus was born *bvrman*, a Better View of RenderMan.

bvrman is started with:

#### Start $\rightarrow$ All Programs $\rightarrow$ Shaders $\rightarrow$ bvrman.exe

The resulting user interface window looks like this.

At the same time, a console window pops up. There are, at times, useful messages that are displayed there. Most of the time you can ignore it. Iconify it if you want.

### **Editing and Rendering RIB Files**

RIB stands for *RenderMan Interface Bytestream*. It is an ASCII-encoded input to the Photorealistic RenderMan rendering program. The RIB portion of the *bvrman* menu looks like this.

**Select** This brings up a dialog box that allows you to select a RIB file. Its name gets displayed underneath the Select button, where you see "---" here. *bvrman* quickly parses your RIB file looking for the name of the image file that you will be creating. If it finds it, it places its name in the Display region below, just as if you had selected that image file yourself.

**Edit** This brings up a WordPad window so that you can edit your RIB file. *bvrman* does not block on this, so you can come back to the *bvrman* interface, even with the WordPad window open.

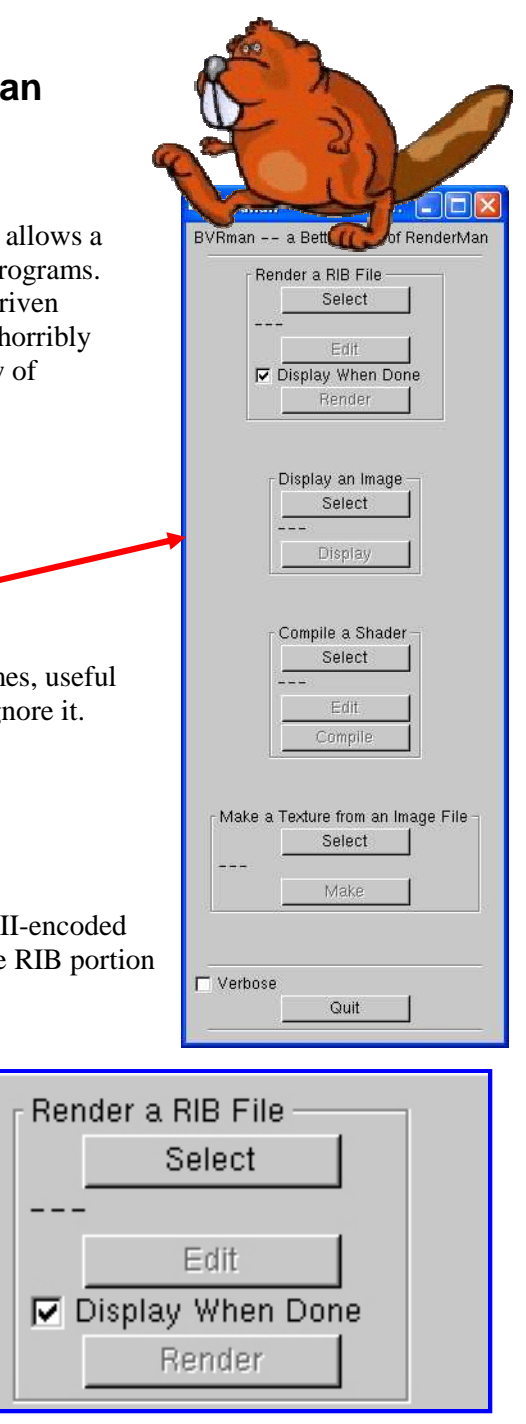

**Display When Done** Clicking this checkbox causes *bvrman* to display the resulting image the moment the render is complete. Otherwise *bvrman* just sits there.

**Render** This sends your RIB file to the *prman* program. The other buttons in this portion of the interface gray out to show that it is busy. A percentage-done counter goes on in the console window. *bvrman* blocks until the render is done. When the render is complete, the other buttons become ungrayed, and the resulting image displays if the checkbox is checked.

# **Displaying Images**

This allows you to select and display images, presumably the one that you just rendered with RenderMan, but not necessarily so.

**Select** This brings up a dialog box that allows you to select an image file. If the Select item in the RIB menu can figure out what your RIB's output image file is, that filename will already be selected. The name of the selected image file appears below the Select button.

**Display** This button displays the selected image file using the Windows Photo Viewer program. This was chosen because it is quick to launch, easy to use, lets you zoom and pan, and has a very flexible print capability. Unfortunately, this program will not accept RenderMan-produced TIFF files. So, this button causes two other programs to be launched to convert your TIFF file into something that can be displayed. You don't really need to know this.

## **Editing and Compiling Shaders**

This allows you to edit and compile RenderMan runtime shaders.

**Select** This brings up a dialog box that allows you to select a RenderMan shader, which typically end in the **.sl** file extension. The name of the selected shader file appears below the Select button.

Edit This brings up a WordPad window so that you can easily edit your shader file. *bvrman* does not block on this, so you can come back to the *bvrman* interface, even with the Wordpad window open.

**Compile** This invokes the RenderMan shader compiler. Compiler error messages will appear in the console window. A successful compilation will result in the creation of a shader object file, which has the same name as the shader source file, but ends in a .slo extension. During compilation, the Select and Edit buttons are grayed out. You know when the compiler is finished by the buttons becoming ungrayed, and by an information dialog box appearing.

### **Making Textures**

RenderMan wants to preprocess your texture images before you can use them in a render. This portion of the menu allows you to perform that preprocessing.

**Select** This brings up a dialog box that allows you to select an image file to use as a texture. The RenderMan texture preprocessor only accepts

| ┌ Make a Texture from an Image File - |        |  |  |  |
|---------------------------------------|--------|--|--|--|
|                                       | Select |  |  |  |
|                                       |        |  |  |  |
|                                       | Make   |  |  |  |
|                                       |        |  |  |  |

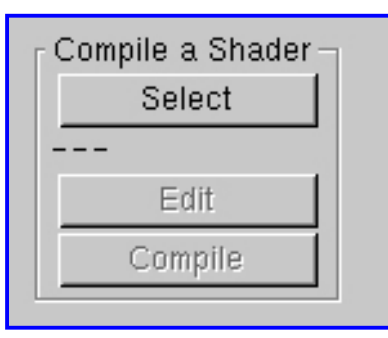

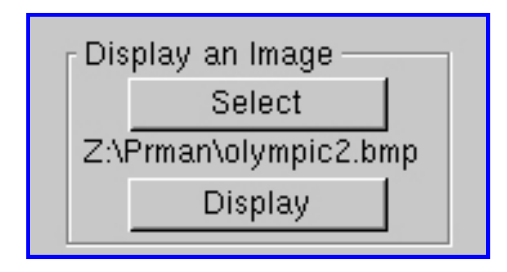

TIFF files, but you can specify any image type to *bvrman*, and it will do the conversion for you. The name of the selected image file appears below the Select button.

**Make** This invokes the RenderMan texture preprocessor. Error messages will appear in the console window. A successful make will result in the creation of RenderMan texture file, which has the same name as the texture source image, but ends in a .tex extension. During texture making, the Select button is grayed out. You know when the texture maker is finished by the button becoming ungrayed, and by an information dialog box appearing.

### **Miscellaneous**

Last, but not least...

**Verbose** If you would like to see more of what is really going on behind the scenes, click this checkbox on. It can be, at times, voluminous. Don't say we didn't warn you.

| ☐ Verbose |      |  |
|-----------|------|--|
|           | Quit |  |

#### Quit Obvious.

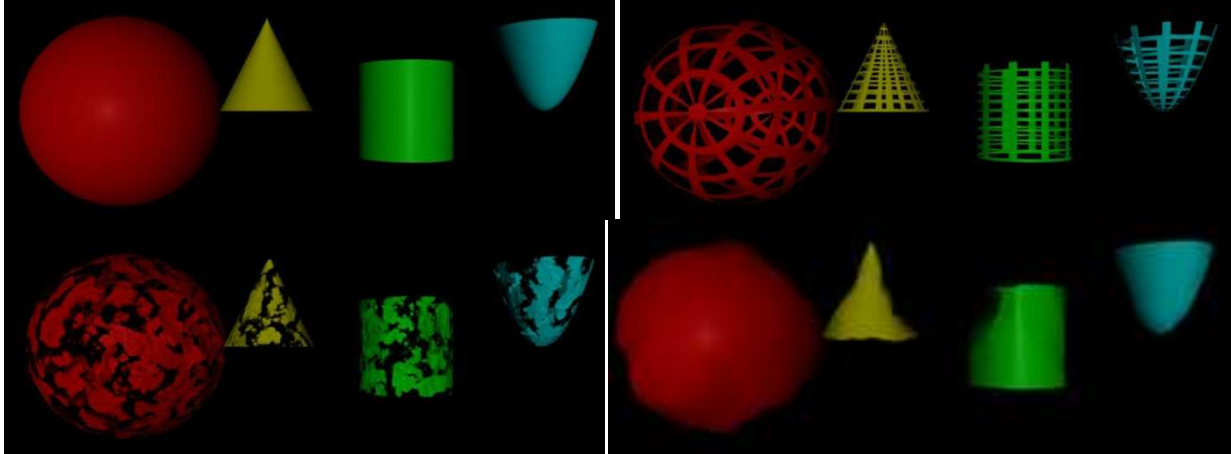

Left-to-right, Top-to-Bottom: Plastic, Screen, Eroded, Plastic+Dented

### **Questions? Comments?**

Direct byrman questions and comments to:

Prof. Mike Bailey Computer Science Oregon State University 2117 Kelley Engineering Center Corvallis, OR 97331-5501 541-737-2542 mjb@cs.oregonstate.edu